## Enable Cookies for Safari

1. Go to Settings

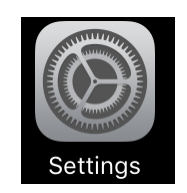

2. Scroll down until you see Safari and select it

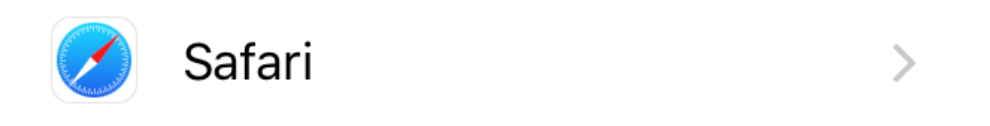

3. Scroll down and select Block Cookies

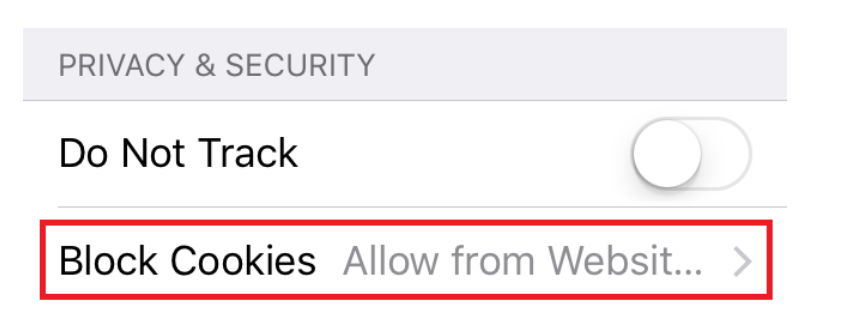

4. Select Always Allow

COOKIES AND WEBSITE DATA

Always Block

Allow from Current Website Only

Allow from Websites I Visit

Always Allow

Go back to NetTeller and select Bill Pay again.